# **MyRPS Retail** Get Started Guide

Helping you come through for your clients.

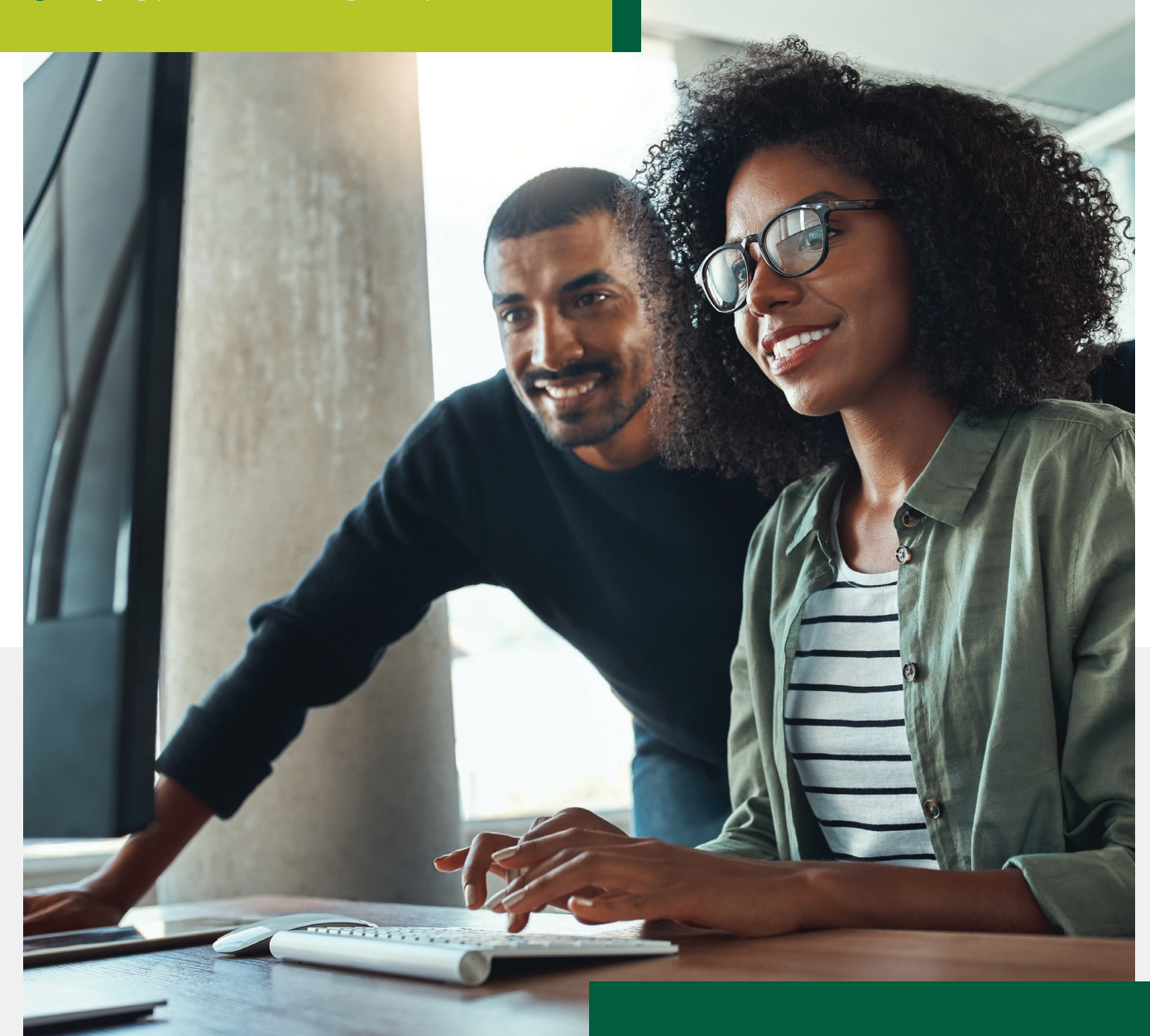

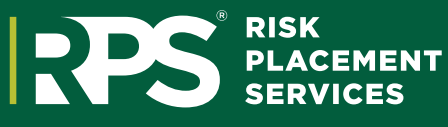

## MYRPS RETAILER NAVIGATION OVERVIEW

MyRPS provides access to information regarding your organization as well as your insured's policy data, including:

- E&O and Licensing • Expiring Policies
- Recent Submissions, Documents, and Invoices
- Reports
- Policy Documents

• Monthly Statements

### The following information is available within this Basic Navigation Job Aid:

| MY ACCOUNT          |
|---------------------|
| Agency Profile      |
| My Organization     |
| General/E&O Info 5  |
| Update My Info 6    |
| Licenses            |
| Contacts9           |
| Documents/Images 10 |
| Submit Claim        |
| Users               |
| Reports             |
| <b>GET A QUOTE</b>  |
| VIEW MY             |
| Policies            |
| Quotes              |
| Open Invoices       |
| Statements          |
| PAY ONLINE          |
| RATING PLATFORMS    |

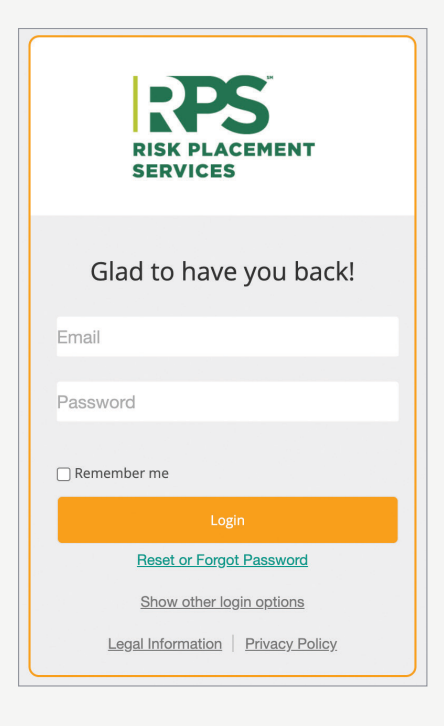

### Lets Get Started : Access MyRPS

The portal is located at **my.rpsins.com** 

Please note functionality will vary based on user permissions. Administrators can edit a user's access level by referring to the "Users" section (pg. 12)

### HOME

This is your **dashboard**, where you can utilize the tabs or boxes below to navigate the site.

| RISK PLACEMENT<br>SERVICES                                          |                                                                                                    | Hi, Marketing User<br><u>Sign Out</u>                                                                                                    |
|---------------------------------------------------------------------|----------------------------------------------------------------------------------------------------|----------------------------------------------------------------------------------------------------|
| HOME   MY ACCOUNT 🗸   GET A QUOTE   VIE                             | W MY 🗸 RATING PLATFORMS 🗸                                                                                                    |                                                                                                    |
| Welcome to RPS!                                                     | My Account                                                                                                    | Get a Quote                                                                                                    |
| Get started managing your business and agency with RPS.  Pay Online | <ul> <li>Manage your agency information including your users, contacts, and licensing.</li> <li>Access your reports.</li> </ul>                  | insurance products for your customers.                                                                                                    |
| Contact Us                                                          | GET STARTED >                                                                                                    | SEARCH PRODUCTS >                                                                                                    |
|                                                                     | View your policies and related documents, check<br>the status of your quotes and renewals, access<br>open invoices, or download your statements. | From here you can:<br>• Create new or access existing quotes.<br>• Access your bound policies (if supported by<br>platform).<br>• Access commission statements (if<br>supported by platform). |
|                                                                     | OPEN INVOICES > STATEMENTS >                                                                                                    | SELECT A PLATFORM                                                                                                    |

### **MY ACCOUNT**

Provides two sub-categories to choose from:

| НОМЕ | MY ACCOUNT 🗸   | GET A QUOTE | VIEW MY 🗸 | RATING PLATFORMS $\checkmark$ |
|------|----------------|-------------|-----------|-------------------------------|
|      | Agency Profile |             |           |                               |
|      | Reports        |             |           |                               |

Note that within these two categories is a secondary navigation aid (we will cover these later).

### Agency Profile

.

|                                           |                                                                                       | Home My Organizatio                      | n <b>v</b> Policies | Statements           | Reports                        | Us            |
|-------------------------------------------|---------------------------------------------------------------------------------------|------------------------------------------|---------------------|----------------------|--------------------------------|---------------|
| eneral / E&O Info                         | K Placement Ser<br>Vledge. Relationships. Trust and Co<br>Contacts Documents / Images | rvices, Inc                              | Logged in a         | s marketing@fak<br>T | e.rpsins.com<br>ïest Broker (A | Sign<br>00010 |
| <b>Fest Broker</b><br>General Information |                                                                                       | E&O Information                          |                     |                      |                                |               |
| Producer ID:                              | A0001017                                                                              | Carrier:                                 | Admiral Insura      | nce Company          |                                |               |
| Legal Name:                               | Test Broker                                                                           | Policy ID:                               | ABC-123             |                      |                                |               |
| DBA Name:                                 | N/A                                                                                   | Expiration Date:                         | 1/1/2024 Upda       | te E&O               |                                |               |
| Entity Type:                              | Corporation                                                                           | Limits:                                  | \$1.000.000         |                      |                                |               |
| Tax Classification:                       | C-Corp                                                                                |                                          |                     |                      |                                |               |
| Status:                                   | Active                                                                                | Accounting Informatio                    | n                   |                      |                                |               |
| Physical Address:                         | 8700 E Northsight Blvd #100                                                           | (Defaults to Mailing Address if not spec | ified)              |                      |                                |               |
|                                           | Scottsdale, AZ 85260-3671                                                             |                                          |                     |                      |                                |               |
| Mailing Address:                          | 8700 E Northsight Blvd #100                                                           | Email:                                   | N/A                 |                      |                                |               |
|                                           | Scottsdale, AZ 85260-3671                                                             | Address:                                 | 8700 E Northsi      | ght Bvd #100         |                                |               |
| Tax ID:                                   | 12-3456789 Update W-9                                                                 |                                          | Scottsdale, AZ      | 85260-3671           |                                |               |
| Phone:                                    | (480) 860-5560                                                                        | Phone:                                   | N/A                 |                      |                                |               |
| Fax:                                      | (480) 860-5592                                                                        | Fax:                                     | (480) 860-5592      | 2                    |                                |               |
| Email:                                    | hsierer@hciusa.com                                                                    |                                          |                     |                      |                                |               |
| Parent Office:                            | N/A                                                                                   | Fin                                      | d user by login     |                      |                                |               |
| Application Date:                         | 4/16/2002                                                                             | Docume                                   | nt Delivery Set     | tings                |                                |               |
| Application Date.                         |                                                                                       |                                          |                     |                      |                                |               |

© 2023 Risk Placement Services, Inc. All rights reserved. Phone: (866) 582-2547 | Fax: (480)281-5627 | Email: CustomerCare@rpsins.com

### **MY ORGANIZATION**

| Home | My Organization <b>•</b> | Po | licies | Statemen | ts | Reports | Users |
|------|--------------------------|----|--------|----------|----|---------|-------|
|      | General / E&O Info       |    |        |          |    |         |       |
|      | Update My Info           | •  |        |          |    |         |       |
|      | Licenses                 |    |        |          |    |         |       |
|      | Contacts                 |    |        |          |    |         |       |
|      | Documents / Images       | 5  |        |          |    |         |       |
|      | Submit Claim             |    |        |          |    |         |       |

## General/E&O Info

Click **General/E&O** Info to view and update E&O and W-9 information. An **Update Required** message will appear for any information that needs updating.

|                     | <b>k Placement Ser</b><br>Vledge. Relationships. Trust and Co | vices, Inc                               | Logged in as marketing@fake.rpsins.com   Sign-0<br>Test Broker (A000101 |
|---------------------|---------------------------------------------------------------|------------------------------------------|-------------------------------------------------------------------------|
| General / E&O Info  | Contacts Documents / Images                                   |                                          |                                                                         |
| Test Broker         |                                                               |                                          |                                                                         |
| General Information |                                                               | E&O Information                          |                                                                         |
| Producer ID:        | A0001017                                                      | Carrier:                                 | Admiral Insurance Company                                               |
| Legal Name:         | Test Broker                                                   | Policy ID:                               | ABC-123                                                                 |
| DBA Name:           | N/A                                                           | Expiration Date:                         | 1/1/2024 Update E&O                                                     |
| Entity Type:        | Corporation                                                   | Limits:                                  | \$1,000,000                                                             |
| Tax Classification: | C-Corp                                                        |                                          |                                                                         |
| Status:             | Active                                                        | Accounting Informatio                    | n                                                                       |
| Physical Address:   | 8700 E Northsight Blvd #100                                   | (Defaults to Mailing Address if not spec | cified)                                                                 |
|                     | Scottsdale, AZ 85260-3671                                     |                                          | N//A                                                                    |
| Mailing Address:    | 8700 E Northsight Blvd #100                                   | Email:                                   | N/A                                                                     |
|                     | Scottsdale, AZ 85260-3671                                     | Address:                                 | 8700 E Northsight BVd #100                                              |
| Tax ID:             | 12-3456789 Updated W9 Required                                | Disease                                  | Scottsdale, AZ 85260-3671                                               |
| Phone:              | (480) 860-5560                                                | Phone:                                   | N/A                                                                     |
| Fax:                | (480) 860-5592                                                | Fax:                                     | (480) 860-3392                                                          |
| Email:              | hsierer@hciusa.com                                            |                                          |                                                                         |
| Parent Office:      | N/A                                                           | Fin                                      | d user by login                                                         |
| Application Date:   | 4/16/2002                                                     |                                          |                                                                         |
| Memberships:        | <b>x CONTACT CUSTOMER CARE x</b>                              |                                          |                                                                         |

### **UPDATE MY INFO**

To update E&O, license, or W-9 information, click **New Change Request**. Note: **Open Change Requests** and **Closed Change Requests** should not be used.

|       | Home   | My Organization -  | Po | licies | Statements    | Reports           |
|-------|--------|--------------------|----|--------|---------------|-------------------|
|       |        | General / E&O Info |    |        |               |                   |
| vi    | ces,   | Update My Info     | •  | Ne     | w Change Requ | iest <sup>r</sup> |
| onfic | lence. | Licenses           |    | Ope    | n Change Requ | lests             |
|       |        | Contacts           |    | Close  | ed Change Req | uests             |
|       |        | Documents / Images | S  |        |               |                   |
|       |        | Submit Claim       |    |        |               |                   |
|       |        |                    |    |        |               |                   |

### New Change Request

Complete the fields on the **New Change Request** and click **Save Changes.** Fill the fields on the subsequent pages with the required information. These individual pages are pictured below.

| my Risk<br>Knowled         | Placement Serv<br>ge. Relationships. Trust and Conf | r <b>ices, Inc</b><br>idence.                                                                                             | Logged in as marketing@fake.rpsins.com   Sign-Off<br>Test Broker (A0001017) |
|----------------------------|-----------------------------------------------------|----------------------------------------------------------------------------------------------------|-----------------------------------------------------------------------------|
| Adding a Change            | Request                                             | ✓ Pick One                                                                                                    |                                                                             |
| Producer Id:               | A0001017                                            | Deactivate                                                                                                    |                                                                             |
| Action                     | Pick One                                            |                                                                                                    |                                                                             |
| Request Type:<br>Comments: | Pick One                                            | <ul> <li>✓ Pick One</li> <li>Agency License</li> <li>E&amp;O</li> <li>Individual Agent Licen</li> <li>W-9 Form</li> </ul> | nse                                                                         |
|                            | Save Changes Cancel                                 |                                                                                                    |                                                                             |

### E&0

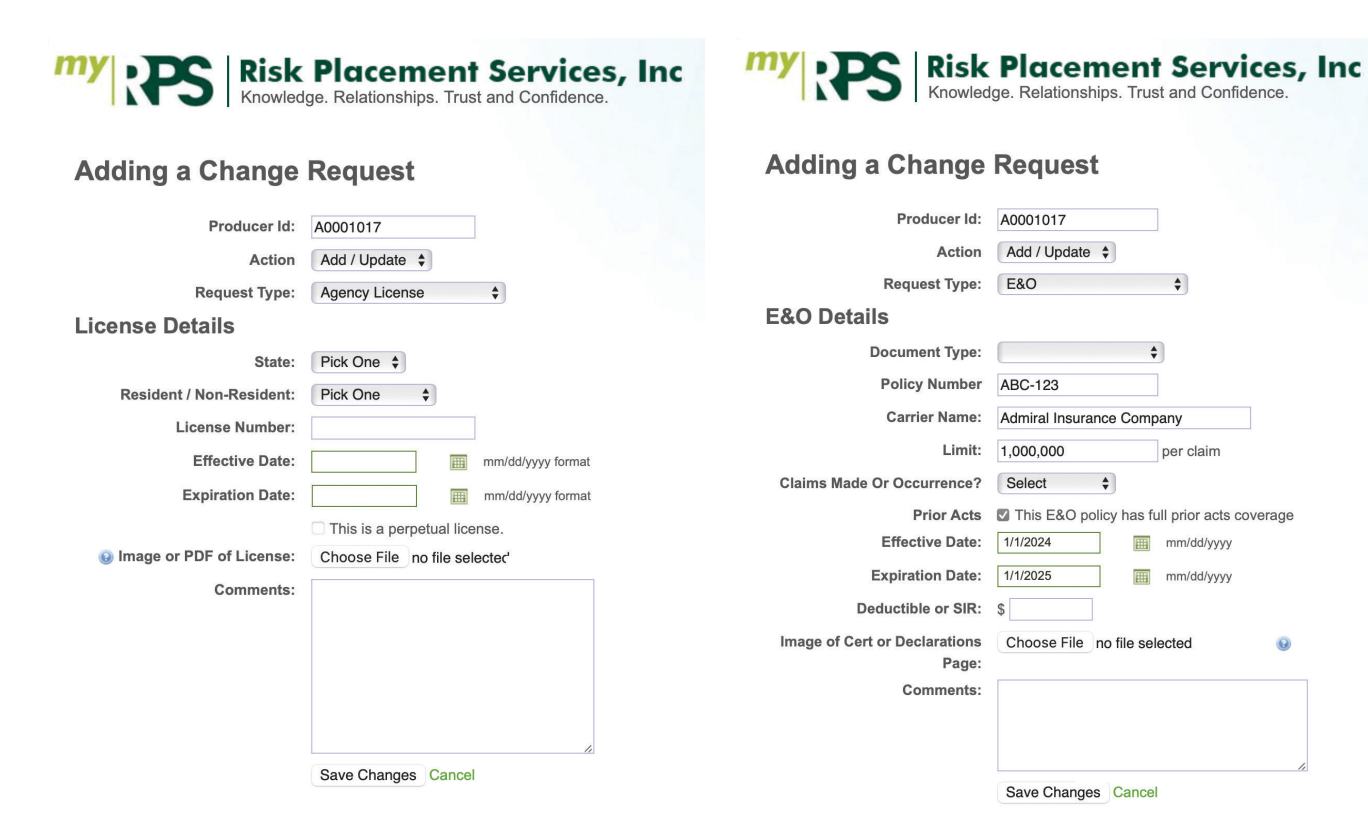

### Individual Agent License

| my Risk<br>Knowled       | Placement Services, Inc<br>ge. Relationships. Trust and Confidence. |
|--------------------------|---------------------------------------------------------------------|
| Adding a Change          | Request                                                             |
| Producer Id:             | A0001017                                                            |
| Action                   | Add / Update 🗘                                                      |
| Request Type:            | Individual Agent License 🗘                                          |
| <b>Contact Details</b>   |                                                                     |
| License Contact          | Existing Contact     New Contact                                    |
| Existing Contact         | Pick One                                                            |
| License Details          |                                                                     |
| State:                   | Pick One \$                                                         |
| Resident / Non-Resident: | Pick One                                                            |
| License Number:          |                                                                     |
| Effective Date:          | mm/dd/yyyy format                                                   |
| Expiration Date:         | mm/dd/yyyy format                                                   |
|                          | This is a perpetual license.                                        |
| Image or PDF of License: | Choose File no file selected                                        |
| Comments:                |                                                                     |
|                          | Save Changes Cancel                                                 |

0

| Placement Services, Inc<br>ge. Relationships. Trust and Confidence.                                                                                                    |
|----------------------------------------------------------------------------------------------------|
| Request                                                                                                    |
| A0001017                                                                                                    |
| Add / Update 💠                                                                                                    |
| W-9 Form \$                                                                                                    |
|                                                                                                    |
| Test Broker<br>This field and the top line (Name) of your W-9 form should match.                                                                                                    |
| Corp (C) 🗘                                                                                                    |
| <ul> <li>FEIN SSN If you change your FEIN/SSN from what is already listed, please indicate both when and why it changed in the comments field below. Note that further documentation may be required.</li> </ul> |
| Choose File no file selected<br>Download a blank W9 form from the I.R.S.                                                                                                    |
|                                                                                                    |
|                                                                                                    |

#### Save Changes Cancel

### **Open Change Requests**

**Open Change Requests** should not be used within MyRPS.

### **Closed Change Requests**

Closed Change Requests should not be used within MyRPS.

### Licenses

View agency licenses for retailer. The license where the retailer resides is listed at the top, marked with a star.

Outdated issues for the primary license are highlighted in red. Only the primary license will be flagged for outdated information. Any out-of-state licenses will not be flagged as outdated.

| R                         | 25              | Risk I<br>Knowledge | Placement Sei<br>e. Relationships. Trust and Co | Logg                | ed in as <b>marketin</b> | g@fake.rpsins.o<br>Test Broke | com   Sigi<br>er (A0001 |       |
|---------------------------|-----------------|---------------------|-------------------------------------------------|---------------------|--------------------------|-------------------------------|-------------------------|-------|
| General / E8              | O Info          | Licenses            | ontacts Documents / Images                      |                     |                          |                               |                         |       |
| Licens                    | ses             |                     |                                                 |                     |                          |                               |                         |       |
| <ul><li>O Add a</li></ul> | New Li<br>State | cense<br>License #  | License Type                                    | Licensed Individual | Date Effective           | Date Expires                  | Date Added              | Notes |
| Update                    | AZ              | ★ 1235487           | Agency License                                  | Test Broker         | 1/1/2011                 | 12/31/2099                    | 1/13/2022               |       |
| Update                    | AL              | 12345               | Agency License                                  |                     | 9/6/2023                 | 12/31/2099                    | 9/12/2022               |       |
| Update                    | СТ              | 12345               | Agency License                                  |                     | 9/6/2023                 | 12/31/2099                    | 9/12/2022               |       |
| Update                    | DE              | 12345               | Agency License                                  |                     | 9/6/2023                 | 12/31/2099                    | 9/12/2022               |       |
| Update                    | FL              | 12345               | Non Resident Agency License                     | Test Broker         | 9/7/2022                 | 12/31/2023                    | 9/7/2022                |       |
| Update                    | GA              | 12345 TEST          | Non Resident Agency License                     | Test Broker         | n/a                      | 12/31/2023                    | 9/1/2022                |       |

### Contacts

View, edit, or add contacts for an organization on the **Contacts** tab.

| my R        | Risk Place<br>Knowledge. Relation   | Logged in as marketing@fake.rpsins.com   Sign-Off<br>Test Broker (A0001017) |                                                                 |                                                                                      |
|-------------|-------------------------------------|-----------------------------------------------------------------------------|-----------------------------------------------------------------|--------------------------------------------------------------------------------------|
| General / I | E&O Info Licenses Contacts          | Documents / Images                                                          |                                                                 |                                                                                      |
| Cont        | acts                                |                                                                             |                                                                 |                                                                                      |
| Add         | a New Contact                       |                                                                             |                                                                 |                                                                                      |
|             | Name                                | Address                                                                     | Mailing Address                                                 | Contact Info                                                                         |
| 00          | _Policies                           |                                                                             |                                                                 | Email: policydelivery@retailer.com<br>Phone: n/a<br>Fax: n/a                         |
| 0           | Barney Rubbles (Policies to BArney) | 8700 E Northsight Blvd<br>#100<br>Scottsdale, AZ 85260-<br>3671             | 8700 E Northsight Blvd<br>#100<br>Scottsdale, AZ 85260-<br>3671 | Email: barney_rubbles1234@broker.com<br>Phone: (480) 860-5560<br>Fax: (480) 860-5592 |
| 00          | Bob Jones<br>AGENT/PRODUCER         | 8700 E Northsight Blvd<br>#100<br>Scottsdale, AZ 85260-<br>3671             | 8700 E Northsight Blvd<br>#100<br>Scottsdale, AZ 85260-<br>3671 | Email:<br>Phone: (480) 860-5560<br>Fax: (480) 860-5592                               |

### Documents/Images

View documents for an organization on the **Documents/Images** tab. There is an option to filter by document type if multiple documents are listed.

|                                                         | isk Placem<br>owledge. Relationship | ent Service<br>s. Trust and Confidence | es, Inc            | Logged in as marketing@fake.rpsins.com   Sign-Ofi<br>Test Broker (A0001017) |
|---------------------------------------------------------|-------------------------------------|----------------------------------------|--------------------|-----------------------------------------------------------------------------|
| General / E&O Info Licens Documents / Im Filter by Type | es Contacts Docu<br>ages            | iments / Images                        |                    |                                                                             |
| Туре                                                    | Date Created                        | Date Modified                          | Description        | View                                                                        |
| W-9 Form                                                | 10/31/2023 9:49:03 PM               | 10/31/2023 9:49:05 PM                  | W-9 Form           | View                                                                        |
| E&O Policy                                              | 10/31/2023 9:47:17 PM               | 10/31/2023 9:47:20 PM                  | E&O exp 12/31/2040 | View                                                                        |
| Non-Resident License                                    | 4/27/2022 2:19:47 PM                | 4/27/2022 2:19:48 PM                   | MS exp 05/31/2024  | View                                                                        |
| Non-Resident License                                    | 4/27/2022 2:19:32 PM                | 4/27/2022 2:19:33 PM                   | UT exp 05/01/2027  | View                                                                        |
| Agent License                                           | 1/13/2022 3:27:33 PM                | 1/13/2022 3:27:34 PM                   | AZ exp 12/31/2099  | View                                                                        |
| Agency License                                          | 1/13/2022 3:22:57 PM                | 1/13/2022 3:22:59 PM                   | AZ exp 12/31/2099  | View                                                                        |

### Submit Claim

Retailers can view any current claims on the **Submit Claim** field by searching **Policy#** or **Named Insured.** To complete the search with the selected parameters, click **Search.** Click **Reset** to clear entries.

**Please note:** You always have the option to access the claims process via <u>RPSins.com</u>. Once on the page, select Quote & Pay, File a Claim, and then select the "Online: Complete the First Notice of Loss" link. File a Claim is also available at the bottom of the <u>RPSins.com</u> website pages:

| <sup>my</sup> ; <b>P</b> S | Risk Placement Services, Inc<br>RPS Claims | Logged in as marketing@fake.rpsins.com   Sign-Off |
|----------------------------|--------------------------------------------|---------------------------------------------------|
| First Notice of Loss       |                                            |                                                   |
| Claim Search               | New FNOL Entry                             |                                                   |
| Policy#:                   |                                            |                                                   |
| Date Of Loss:              | m                                          |                                                   |
| Named Insured:             |                                            |                                                   |
|                            | Search Reset                               |                                                   |

### Create a New Claim

Complete the additional required information on subsequent pages, clicking **Previous** or **Next** to navigate between pages. Add any attachments to the final page and click **Submit**.

Please contact: rps\_claims@RPSins.com or (844) 777 8323 for further instructions and questions regarding online claims.

| tice Of Loss             |            |   |               |           |                      |                                |
|--------------------------|------------|---|---------------|-----------|----------------------|--------------------------------|
| * Date/Time of Loss:     |            |   | Find Policy   | Step 1: S | elect Date/Time of L | oss and then click Find Policy |
| * Policy Number:         |            |   |               | Step 2: C | omplete all required | fields as noted with an *.     |
| * Insured/Policy Holder: |            |   |               |           |                      |                                |
| * Effective Date:        | mm/dd/yyyy |   | * Expiration  | on Date:  | mm/dd/yyyy           |                                |
| * Reported By:           |            | Ŧ |               |           |                      |                                |
| Date Reported:           | 11/6/2023  |   |               |           |                      |                                |
| Is this a CAT claim?     | No 🔻       |   |               |           |                      |                                |
| * Type of Loss:          |            | v |               |           |                      |                                |
| Insured Contact Name:    |            |   | Insured Phone | Alterna   | te phone             |                                |
| Insured Email Address:   |            |   |               |           |                      |                                |
| Mortgage/Lien Holder:    |            |   |               |           |                      |                                |
| Agency Name:             |            |   |               |           |                      |                                |
| nsured Mailing Address:  |            |   |               |           |                      |                                |
| City:                    |            |   | State:        |           | • Zip:               |                                |

### **USERS**

Add, edit, or deactivate MyRPS users and their permissions. Note: If you are not able to add, edit, or deactivate users, you do not have the appropriate access level to complete the actions. Please reach out to CustomerCare@rpsins.com.

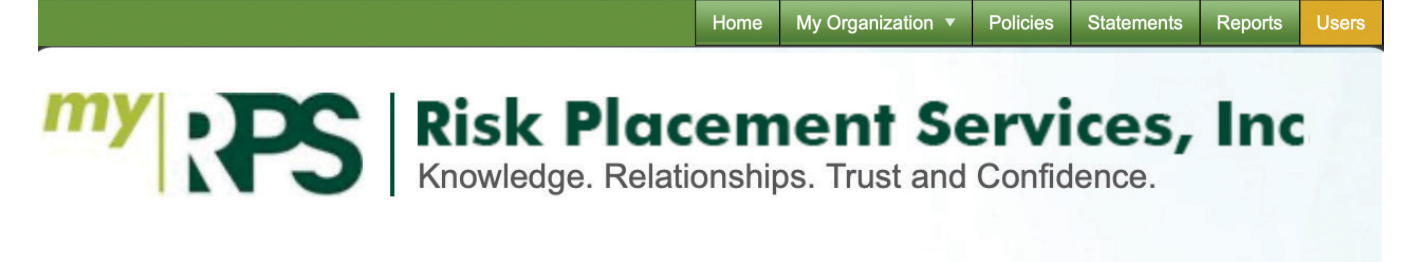

## **Entity Users**

Here is a list of users within your organization. Use the links below to add, edit or deactivate users.

### Add a New User

|    | Name ↓ <b>2</b> | Email 🗢              |                    |
|----|-----------------|----------------------|--------------------|
| 00 | Test User       | testuser@gmail.com   | Send Welcome Email |
| 0  | Test Account    | testaccount@gm.com   | Send Welcome Email |
| 00 | Sample Account  | sampleaccount@gm.com | Send Welcome Email |

### Add a New User

Add a new user to access the portal through Add a New User. The organization's administrator must complete fields to create the new user. Once all fields are complete, click **Save User**.

## **Entity Users**

Here is a list of users within your organization. Use the links below to add, edit or deactivate users.

Add a New User

|                           | lge. Relationships. Trus                                                                                 | t and Confidence.                                                        |                                |                                  |                               |
|---------------------------|----------------------------------------------------------------------------------------------------|--------------------------------------------------------------------------|--------------------------------|----------------------------------|-------------------------------|
| dding a User              |                                                                                                    |                                                                          |                                |                                  |                               |
|                           | Please note, all users mu                                                                                | st first be added as a co                                                | ntact. Please select a         | contact from the drop of         | down below.                   |
| Contact                   | Pick One                                                                                                 | Click h                                                                  | ere to add a contact           |                                  |                               |
| Email (Username)          |                                                                                                    |                                                                          |                                |                                  |                               |
| First Name                |                                                                                                    | Please validate the first                                                | and last name are er           | tered correctly                  |                               |
| Last Name                 |                                                                                                    |                                                                          |                                |                                  |                               |
| Roles                     | Access Level                                                                                             | Administrator                                                            | Accountant                     | Manager                          | User                          |
|                           | Read Only Access                                                                                         | $\checkmark$                                                             | $\checkmark$                   | $\checkmark$                     | ~                             |
|                           | View Reports                                                                                             | $\checkmark$                                                             | ~                              | ✓                                |                               |
|                           | View Statements                                                                                          | $\checkmark$                                                             | √*                             |                                  |                               |
|                           | Add or Remove<br>Users                                                                                   | $\checkmark$                                                             |                                |                                  |                               |
|                           | *An accountant role grants a user th<br>contact email address.                                           | ne ability to view <b>all</b> statements, in                             | cluding those of associated "c | hild" agencies, when their email | address matches the accountir |
| Include First Rate Access |                                                                                                    |                                                                          |                                |                                  |                               |
| Document Delivery Options | <ul> <li>Do not notify me of new<br/>Notify me of new policy</li> <li>Notify me of new policy</li> </ul> | w policy documents.<br>/ documents via email.<br>/ documents and deliver | them via email.                |                                  |                               |
|                           | Save User Cancel                                                                                         |                                                                          |                                |                                  |                               |

Note: An accountant role grants a user the ability to view all statements, including those of associated "child" agencies, when their email address matches the accounting contact email address.

### Reports

The following reports are available to you to export to PDF or Excel.

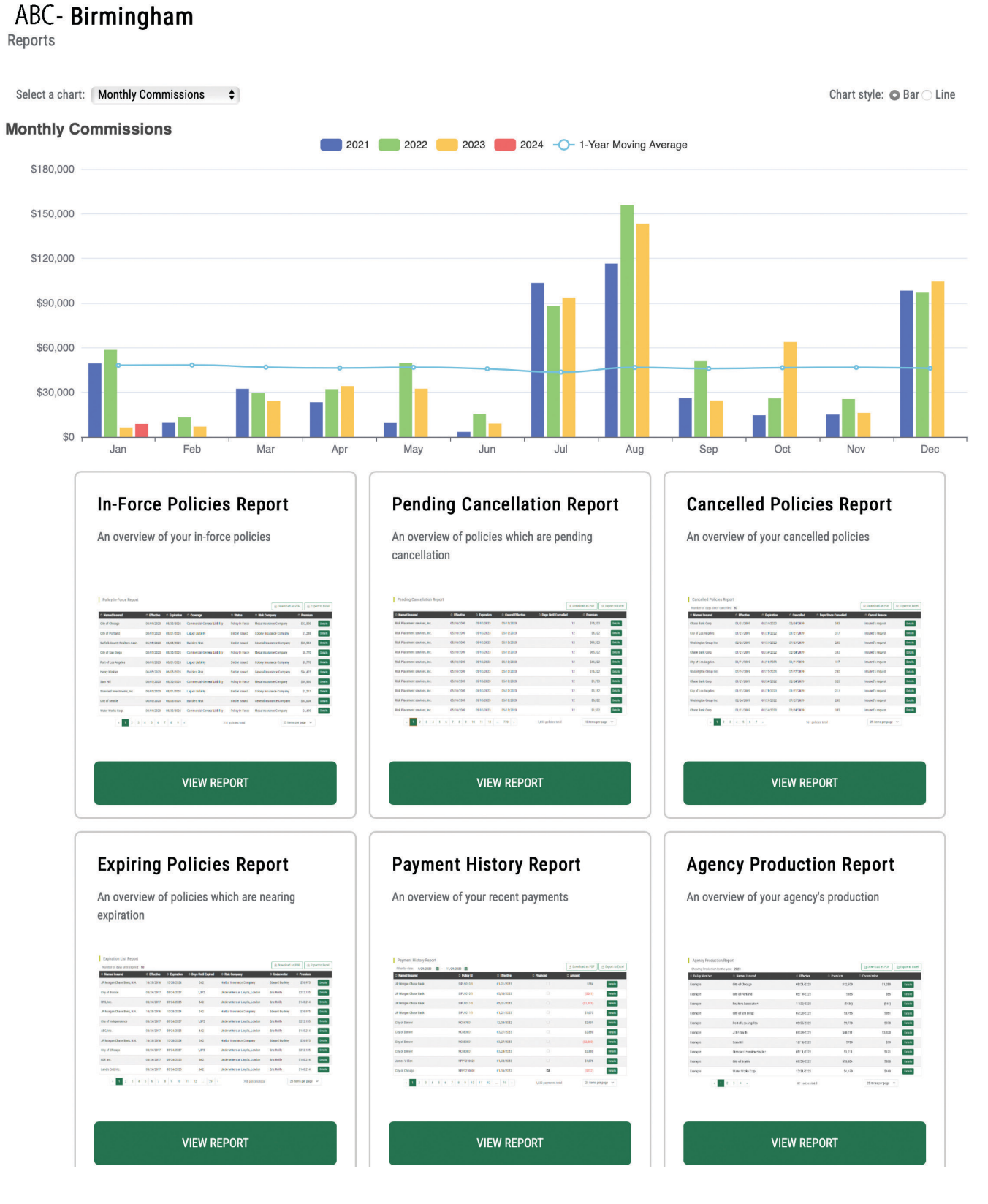

### **GET A QUOTE**

On this page, you have the option to search for the insurance coverage you're seeking by category or product name(s).

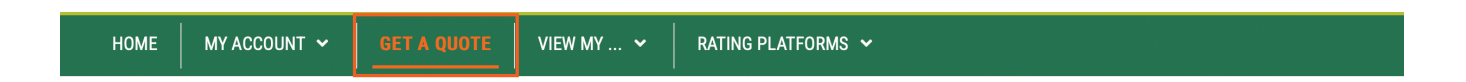

### Get a Quote and Product Search on RPS

Search for your insurance coverage on RPS. We have consolidated the insurance products here to help you find the right insurance coverage for your needs. Once selected, you will be taken to the quote platform to get started.

| Categories  Type product names to quickly find w                                                                                                    | vhat you're looking for Q                                                                                                    |
|----------------------------------------------------------------------------------------------------|----------------------------------------------------------------------------------------------------|
| Popular Non Profit D&O USLI This policy helps cover the defense costs, settlements and judgments arising out of lawsuits and wrongful act allegations brought against a nonprofit organization. More specifically for the non-profit?s board members so they may not be held personally responsible for the organization's actions. | Popular<br>Real Estate E&O<br>USLI<br>This product is specifically designed D&O for board members of real estate companies. This<br>could include investors, tenants, building owners, creditors, local or state officials, state and<br>federal regulators, and a variety of others. |
| Visit USLI <sup>I2®</sup> →                                                                                                    | Visit USLI 🖉 🔶                                                                                                    |

### VIEW MY...

Contains four sub-categories to choose from:

| HOME MY ACCOUNT 🗸 GET A QUOTE | VIEW MY 🗸     | RATING PLATFORMS 🗸 |
|-------------------------------|---------------|--------------------|
|                               | Policies      |                    |
|                               | Quotes        |                    |
|                               | Open Invoices |                    |
|                               | Statements    |                    |

### Policies

View all policies\* placed with RPS. You also have the option to filter by stage, i.e., Active, Inactive, Binding, by date, and by premium amounts. Select the "Details" button beside each policy to view further information.

| RPS Retailer<br>Policies                                                                          |    |                           |                      |                                                          |               |             |                 | Quotes     | Policies |
|---------------------------------------------------------------------------------------------------|----|---------------------------|----------------------|----------------------------------------------------------|---------------|-------------|-----------------|------------|----------|
| Search                                                                                            | ۹  | Filter by Stage<br>Select | 9                    | Filter by Date <ul> <li>1 of 3 filters active</li> </ul> |               | Filter by P | remium<br>- Max |            |          |
| Narrowed to 371 policies           Expiration: After 11/16/2021         X           Reset filters |    |                           |                      |                                                          |               |             |                 | 🔄 Export t | to Excel |
| ≎Insured name                                                                                     | \$ | Bound                     | $\diamond$ Policy ID | ≎ Status                                                 | ≎ Underwriter | ≎ Effective | Expiration      | ≎ Premium  |          |
| XYZ Company                                                                                       | 0  | 5/19/2023                 | HRF123456            | Policy In Force                                          | Tim Foody     | 05/25/2023  | 08/31/2024      | \$38,137   | Details  |
| ABC Company                                                                                       | 0  | 5/18/2023                 | LKL123456            | Policy In Force                                          | Tim Foody     | 05/25/2023  | 08/31/2024      | \$54,775   | Details  |
| RST Company                                                                                       | 03 | 3/06/2023                 | JHG123456            | Binder Issued                                            | Adam Connor   | 02/28/2023  | 07/01/2024      | \$10,626   | Details  |
| LMN Company                                                                                       | 0  | 6/01/2023                 | UYT123456            | Binder Issued                                            | Evan Miller   | 06/08/2023  | 06/08/2024      | \$18,250   | Details  |
| EFG Company                                                                                       | 0  | 5/31/2023                 | PTR123456            | Binder Issued                                            | Tim Foody     | 05/31/2023  | 05/31/2024      | \$12,085   | Details  |

\*Please note: This tab does not include policies processed online (efinity, RPS Standard Express, RPS E&S Personal Lines Express, etc.).

### **Policy Details**

Additional information can be obtained by expanding the tabs below.

#### SUBMISSION DETAIL Back XYZ Company Policy Active Total Annual Premium Submission Number 5447028 \$38,137 Policy Number Submission Period LHZ849109 05/25/2023 - 08/31/2024 Product Type Status Excess - Errors & Omissions Policy In Force Coverage **Balance** Due BRK Excess - Errors & Omissions \$34,006.77 Company Finance Company Landmark American Insurance Company not provided Billing Agency **INSURED INFO** Named Insured Address 9510 N Meridian Street Suite 200 XYZ Company Indianapolis, IN 46260 Phone Mailing Address not provided 9510 N Meridian Street Suite 200 Email Indianapolis, IN 46260 not provided Expand all | Collapse all LIMITS AND DEDUCTIBLES 2 ~ 3 ~ ACCOUNTING SUMMARY POLICY DOCUMENTS 1 ~

### Have coverage questions? Ask your RPS contact

Tim Foody Account Executive 무 Chicago, IL 60607

△ Risk Placement Services, Inc. - Executive Lines S 312-803-6290
☑ Tim\_Foody@rpsins.com

## Quotes

| RPS Retailer                       |                   |                       |                         |                          | Quotes Policies   |
|------------------------------------|-------------------|-----------------------|-------------------------|--------------------------|-------------------|
| Search                             | Filter by S       | Stage                 | Filter by Date          | Filter by Premium        |                   |
|                                    | Q Select          |                       | - I of 3 filters active | ♥ Min - Max              |                   |
| Narrowed to 0 quotes               |                   |                       |                         |                          | A Export to Excel |
| Expiration: After 11/06/2021 X     | <u>et filters</u> |                       |                         |                          |                   |
| ◇Insured name ◇Rece                | eived 🗘 Quote ID  | ≎ Status              | ≎ Underwriter           | ♦ Effective ♦ Expiration | ≎ Premium         |
|                                    |                   |                       |                         |                          |                   |
| Onen Inveises                      |                   |                       |                         |                          |                   |
| Open invoices                      |                   |                       |                         |                          |                   |
|                                    |                   |                       |                         |                          |                   |
| Accounting                         |                   |                       |                         |                          |                   |
| Open Invoices                      |                   |                       |                         |                          |                   |
| Search                             | -                 | Filter by Date        |                         | Filter by Balance        |                   |
|                                    | C                 | 1 of 2 filters active |                         | Min - Max                |                   |
| Narrowed to 0 open invoices        |                   |                       |                         |                          |                   |
| Effective: After 11/06/2021 X Rese | t filters         |                       |                         |                          | \$ Pay online     |
| ⇔ Policy Number                    | ¢Invoice ID       | ≎ Insured             | ≎ Effective Date        | ≎Due Date                | ≎Balance Due      |

### Statements

Within the Statements tab you have the option to search by name, filter type, i.e., Agency Bill, Direct Bill, Past Due, or Archived, and by time period. You also have the ability from here to "pay online".

**Agency Bill** tab is an Accounting statement recap of invoices generated at month end. Statements are due by the 15th of the following month, or as indicated on each line item for items with alternative payment terms.

**Direct Bill** is a monthly recap showing the retailer's commission owed to them (or back to RPS if displayed as a credit) for Direct Bill Insured and Direct Bill Company policies.

**Past Due** items listed in the Past Due Notices tab are sent twice monthly, advising of all open balances due to RPS for Agency Bill accounts. Currently, this is RPS Binding only.

### Archived

**Please note**: If a user is assigned the "Accountant" role within the agency, their permissions grant the ability to view all statements, including those of associated "child" agencies, when their email address matches the accounting contact email address.

| RIS        | K PLACEMENT<br>RVICES                                |                                               |                                                                                                    | Hi, Accounting Test<br>Sign Out   |
|------------|------------------------------------------------------|-----------------------------------------------|----------------------------------------------------------------------------------------------------|-----------------------------------|
| н          |                                                      | 👻 🛛 GET A QUOTE 🔤 VIEW M                      | Y                                                                                                    |                                   |
| Sta        | ABC Insurance                                        | e - Austin                                    |                                                                                                    |                                   |
| Sear       | rch                                                  | Filter by Type<br>Q Select                    | Filter by Office  • ABC Insurance - Austin                                                                | Filter by Period<br>▼ 6/2022      |
| Narr       | owed to 14 statements<br>riod: 6/2022 - 1/2024 ×     | ffice: ABC Insurance - Austin 💌 Reset filters | To see other offices, "X" out<br>of the default location. The<br>system will reset with all<br>locations. | 🔄 Download selected \$ Pay online |
|            | <b>▼</b> Period                                      | ≎ Office                                      | ≎Туре                                                                                                    |                                   |
|            | 09/2023                                              | ABC Insurance - Austin                        | Agency Bill                                                                                               | Download                          |
|            | 05/2023                                              | ABC Insurance - Austin                        | Agency Bill                                                                                               | Download                          |
|            | 04/2023                                              | ABC Insurance - Austin                        | Agency Bill                                                                                               | Download                          |
| Narr<br>Pe | rowed to 32 statements<br>riod: 6/2022 - 1/2024 X Re | set filters                                   |                                                                                                    | Download selected     Pay online  |
|            | ▼ Period                                             | ≎ Office                                      | in 🖤 in the second                                                                                        | ≎Туре                             |
|            | 09/2023                                              | ABC Insurance - Austin                        |                                                                                                    | Agency Bill Download              |
| 0          | 05/2023                                              | ABC Insurance - Austin                        |                                                                                                    | Agency Bill Download              |
|            | 04/2023                                              | ABC Insurance - Bryan-College Station         |                                                                                                    | Direct Bill Download              |

### **PAY ONLINE**

### rpsins.epaypolicy.com

### No login required.

|                  | Please enter            | 3Ke a Payme<br>your payment infor        | ent<br>mation below |              |  |
|------------------|-------------------------|------------------------------------------|---------------------|--------------|--|
|                  |                         |                                          |                     |              |  |
| PAYER            | Marketing User          |                                          |                     |              |  |
| EMAIL<br>ADDRESS | marketing@fake.rps      | iins.com                                 |                     |              |  |
| AGENT            | A0035954                |                                          |                     |              |  |
| ZIP<br>CODE      | 35209                   |                                          |                     |              |  |
| INVOICES         | No invoices wer         | e found.                                 |                     |              |  |
| TOTAL            | \$0.00                  |                                          |                     |              |  |
| OF<br>SELECTED   |                         |                                          |                     |              |  |
| INVOICES         |                         |                                          |                     |              |  |
|                  |                         | -                                        |                     |              |  |
|                  | Î                       |                                          |                     | 0            |  |
|                  | ACH                     | e la la la la la la la la la la la la la | Cr                  | edit Card    |  |
|                  | Amount                  | \$0.00                                   | Amount              | \$0.00       |  |
|                  | Fee Ac                  | dd Invoices                              | Fee                 | Add Invoices |  |
|                  | Total                   | \$0.00                                   | Total               | \$0.00       |  |
|                  |                         | )]                                       |                     | 0            |  |
| PAYMENT          |                         |                                          |                     |              |  |
| INFORMATION      |                         |                                          |                     |              |  |
|                  |                         |                                          |                     |              |  |
|                  |                         |                                          |                     |              |  |
|                  | Save my bank ac         | count for future use                     |                     |              |  |
|                  |                         |                                          |                     |              |  |
| ATTACHMENTS      | O ADD FILES             |                                          |                     |              |  |
|                  |                         |                                          |                     |              |  |
| NOTES            |                         |                                          |                     |              |  |
|                  |                         |                                          |                     |              |  |
|                  |                         |                                          |                     |              |  |
|                  |                         |                                          |                     | 1,           |  |
|                  | By clicking "Send", I a | uthorize Demo Agency                     | to debit my account |              |  |
|                  |                         | 7                                        |                     |              |  |
|                  | I'm not a rahat         |                                          |                     |              |  |
|                  |                         | reCAPTC<br>Privacy - Terms               |                     |              |  |

Pro Tip: When performing a search, if invoices do not populate, please provide ONLY your agent ID number (starts with "A") and ZIP code.

### **RATING PLATFORMS**

Quote, bind, and issue instantly (not available to all associations or group affiliations).

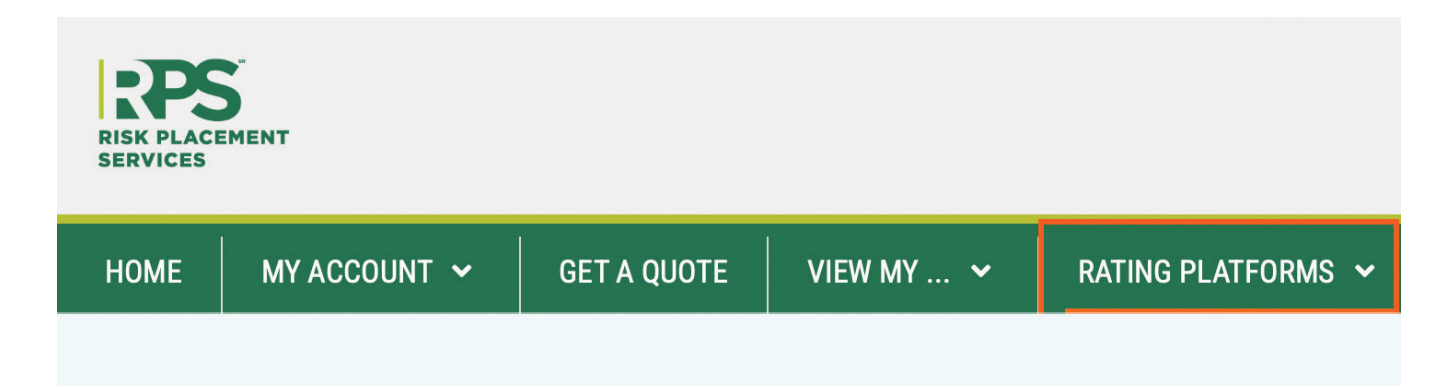

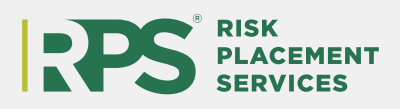

RPSins.com

2850 Golf Road Rolling Meadows, IL 600078 Phone: (866) 595 8413 | Fax: (480) 281 5627

The information contained herein is offered as insurance Industry guidance and provided as an overview of current market risks and available coverages and is intended for discussion purposes only. This publication is not intended to offer legal advice or client-specific risk management advice. Any description of insurance coverages is not meant to interpret specific coverages that your company may already have in place or that may be generally available. General insurance descriptions contained herein do not include complete Insurance policy definitions, terms, and/or conditions, and should not be relied on for coverage interpretation. Actual insurance policies must always be consulted for full coverage details and analysis.

Copyright © 2024 Risk Placement Services, Inc.

RPSUS46031 0324